# HOW TO ELECTRONICALLY SIGN FORMS USING DOCUSIGN THROUGH ONLINE SERVICES

You can electronically sign and submit the following forms using DocuSign through Online Services:

Transfer Form

OPTrus

- Termination Form
- Notice of Unpaid Leave of Absence
- Membership Enrolment forms

From the **Online Services** employer home page:

| B Welcome Joseph                                           | Welcome to Online Service                                                            | 25                                                                           |                                                                                                    |
|------------------------------------------------------------|--------------------------------------------------------------------------------------|------------------------------------------------------------------------------|----------------------------------------------------------------------------------------------------|
| Air Canada Pilots •                                        | Here you can:<br>• send and receive secure electronic mess                           | ages                                                                         |                                                                                                    |
| IN MENU                                                    | <ul> <li>send forms, documents and files</li> <li>send payroll data files</li> </ul> | ſ                                                                            |                                                                                                    |
| Home                                                       | <ul> <li>receive reports from OPTrust</li> </ul>                                     |                                                                              |                                                                                                    |
| Secure Messages                                            | Online Services is used by participating emplo                                       | yers and external vendors to exchange                                        |                                                                                                    |
| File Upload                                                | contidential employer/member data with OPT                                           | rust.                                                                        |                                                                                                    |
| Activity                                                   | Read the Online Services User Guid                                                   | le                                                                           |                                                                                                    |
| User Administration                                        |                                                                                      |                                                                              |                                                                                                    |
| ources                                                     | Employer Manual                                                                      | Employer Lindate                                                             | Employer Forms                                                                                                 |
| Pension Terms                                              | Quick access to practical                                                            | OPTrust produces an electronic                                               | Quick access to all the forms you                                                                              |
| Tutorials and Videos                                       | information on administering the OPSEU Pension Plan.                                 | news bulletin for employers to let                                           | will need.                                                                                                    |
| Attend an employer<br>information session -<br>Test joseph | View the Employer Manual >                                                           | administrative policies or procedures.<br>Read the latest employer updates > | Termination Form     Notice of Unpaid Leave of Absence     Membership Enrolment forms     Other Employer forms |
|                                                            |                                                                                      |                                                                              |                                                                                                    |

2. A new window opens: **PowerForm Signer Information**.

If you selected Transfer Form, Termination Form or Notice of Unpaid Leave of Absence:

- Fill in Your Name and Your Email as the Employer.
- Click on **Begin Signing**.

If you selected Membership Enrolment forms:

- Fill in Your Name and Your Email as the Employer and the Name and Email for the Employee.
- Click on **Begin Signing**.
- The Employee will be automatically notified via email to complete their section on the form (see Step 11 to see how the Employee completes the form).

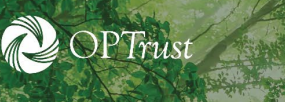

# Paying pensions today, preserving pensions for tomorrow.

| OPTrust                                                |    | BEGIN SIGNING () HELP                                                                                                    |
|--------------------------------------------------------|----|----------------------------------------------------------------------------------------------------|
|                                                        |    |                                                                                                    |
|                                                        |    | PowerForm Signer Information                                                                                                    |
|                                                        |    | Electronic Signature Instructions and Agreement                                                                                                    |
|                                                        |    | Please fill in your name and email in the fields listed below. Signers<br>will be redirected to a page to fill & sign the form. When completed,<br>please click Finish and devinically your completed form. After<br>downloading the completed form, you may click Close.                                                                                                    |
|                                                        |    | If you have an Online Services account, you will be re-directed<br>back to CLS. Please upload your completed from wa Secure<br>Messaging in the Tolinis Services Partul II you do not have an<br>Orline Services account, please [email us the form? Business to fill<br>in ned step here].                                                                                                    |
|                                                        |    | By completing this form and clicking 'Begin Signing' below, I agree:                                                                                                    |
|                                                        |    | If I am signing as an employer the employer listed below<br>actorowledges that electronic signatures are intended to have legal<br>and binding effect, in accordance with the Oniver Services Terms<br>of Use [include link to CLS footer Terms of Use for employer].                                                                                                    |
|                                                        |    | If I am signing as a member with an OLS account: that my<br>electronic signature in this document is intended to I have the same<br>legal effort, valued and encodeable as a paper-based signature,<br>and I agree that the ability to download an executed copy of this<br>document is a valid delevel of the document, in accordance with<br>the Othins Services Terms of Use [include link is OLS floater Terms<br>of Use for member] |
|                                                        |    | If I am signing as a member without an OLS account: that my<br>electronic signature in this document is intended to have the same<br>legal effect, validity and enforceability as a paper-based signature,                                                                                                    |
|                                                        |    | If I don't want to use an electronic signature to sign this document,<br>I will contact CP/Trust at 1400:637-0024 CP/Trust Hours: Monday<br>to Thursday from Bam to Bigm and Friday from Bam to Sgn.                                                                                                    |
|                                                        |    | Please enter your name and email to begin the signing process.                                                                                                    |
|                                                        |    | 1.Employer                                                                                                    |
|                                                        |    | Your Name: "                                                                                                    |
| For the Enrolment                                      |    | Full Name                                                                                                    |
| name and e-mail                                        | 7  | Your Email: *                                                                                                    |
| address and the<br>enrollees name                      | ٢. | Email Address                                                                                                    |
| and e-mail<br>address. For all<br>other forms you will |    | Please provide information for any other signers needed for this<br>document.                                                                                                    |
| only need to enter<br>your information                 |    | 2.Employee                                                                                                    |
|                                                        |    | Name: "                                                                                                    |
|                                                        |    | Full Name                                                                                                    |
|                                                        |    | Email: "                                                                                                    |
|                                                        |    | Email Address                                                                                                    |
|                                                        |    | Click on<br>"Begin<br>Signing"                                                                                                    |
| DoguSian                                               |    | Benavies success v Terms of Use Privacy Policy Convicted & Diructions Inc. All rights reserved.                                                                                                    |

- The first time you attempt to access a form online, you will be prompted to read the Electronic Record and Signature Disclosure and you must click on the box indicating I agree to use electronic records and signatures prior to gaining access to the electronic form.
- 4. Click on **Continue**.

| Please review and complete<br>Read<br>and<br>Agree CPItal Penson Plan Trast Fund<br>OPITal Membership-Einsteiner Form | e<br>Sonature Disclosure                     | (                                                                                  | Click to continue |          | OPTrust<br>Prevent to DocuSign |
|----------------------------------------------------------------------------------------------------|----------------------------------------------|------------------------------------------------------------------------------------|-------------------|----------|--------------------------------|
| I agree to use electronic records a                                                                                   | nd signatures.                               |                                                                                    |                   | CONTINUE | OTHER ACTIONS                  |
|                                                                                                    | Male" Female" "This informatic Employer Name | on is required for actuarial valuation purposes.<br>Date of Birth (Day Month-Year) |                   |          |                                |
|                                                                                                    | Social Insurance Number                      | Employee/WIN Number                                                                |                   |          |                                |
|                                                                                                    | Primary Email Address                        | Work Telephone Number                                                              |                   |          |                                |
|                                                                                                    | Alternate Email Address                      | Personal Telephone Number                                                          |                   |          |                                |

5. Form is now accessible and fillable.

OPTrust

### If you selected Transfer Form or Termination Form:

- Fill in the **mandatory form fields highlighted with a red border** and any optional fields.
- When you are ready to sign, click on **Sign**.

#### If you selected Notice of Unpaid Leave of Absence:

- Fill in the **mandatory form fields highlighted with a red border** and any optional fields.
- If pregnancy/parental leave, you must fill in sub-allowance section.
  - If **Yes** is elected for sub-allowance, you must enter in **dates**.
- If other **ESA-type** leave, you must select from the **drop-down list**.
- If **illness or WSIB** leave, the end date is not required, if unknown.
- When you are ready to sign, click on **Sign**.

#### If you selected Membership Enrolment form:

- Fill in the **mandatory form fields highlighted with a red border** and any optional fields under the **Employer Section** (towards the bottom of the first page).
- When you are ready to sign, click on **Sign**.

|            | TO BE COMPLETED BY THE EMPLOYER                                                                                                    |                                             |                            |
|------------|----------------------------------------------------------------------------------------------------|---------------------------------------------|----------------------------|
|            | C – Employment Information                                                                                                    |                                             |                            |
|            | Employment Full Time Part Time Plan Membership Date (Day-Month-Year) Type: Seasonal Fixed-term contract Employee Name                                                               | Continuous Employment Date (Day-Month-Year) | Complete                   |
|            |                                                                                                    | Former Member                               | note: fields in<br>red are |
| Click here | Employer Contact Name                                                                                                    | Business Telephone                          | mandatory                  |
| to sign    | Em Sterr Contact Signature                                                                                                    | Date Signed (Day-Month-Year)                |                            |
|            | OPTrust 1005 BM/20 Keep a copy of this form for your records.<br>OPTrust is committed to creating an accessible organization. Alternate formats of this communication are available | le upon request.                            |                            |
| Mem        | ber Enrolment_0820.pdf                                                                                                    |                                             | 1 of 2                     |

#### 6. Select Your Signature

- Full Name (Mandatory) Type in your name to be used for your signature.
- Initials (Mandatory) Type in your initials to be used when initials are required.
- Select Style (Optional)
  - **Draw** Allows you to manually write your signature.
  - **Upload** Allows you to upload a pre-existing signature.
  - Change Style Allows you to select a different font for your Full Name and Initials.

When you've completed filling in the mandatory fields and any optional fields, click on **Select** and Sign.

| Confirm your name, in            | tials and signature.       | 1                                                 | Initial Used |                                      |             |
|----------------------------------|----------------------------|---------------------------------------------------|--------------|--------------------------------------|-------------|
| * Required<br>Full Name*<br>joey | Name Used<br>for Signature | Allows you to<br>manually write<br>your signature | Ini          | tials"                               |             |
| SELECT STYLE                     | DRAW UPLOAD                | Allows Upload of ;<br>-existing signatu           | re Al        | lows you to<br>select<br>gnature and | Change Styl |
| Jocy                             | by: DS                     |                                                   | ľ            | ifferent font<br>styles              |             |

7. You will be brought back to the form.

OPTrust

**Review** the form to ensure everything has been filled out correctly. If you click Complete without review and there are mistakes on the form, you will need to create a new form and begin the electronic signing process from the start (Step 1).

Once the form is electronically signed, click on **Complete**.

| Review and sign document(s) ×                  |                                                                                                    |                                 |
|------------------------------------------------|----------------------------------------------------------------------------------------------------|---------------------------------|
| File Edit View Favorites Tools Help            |                                                                                                    |                                 |
| Please review and complete the documents below |                                                                                                    | COMPLETE OTHER ACTIONS          |
|                                                | ×                                                                                                    | Ν                               |
| START                                          | I consent:                                                                                                    | Once signed click<br>"Complete" |
|                                                | Implying of the standard standard s |                                 |
| Mem                                            | ber Enrolment_0820.pdf 1 o                                                                                                    | f 2                             |

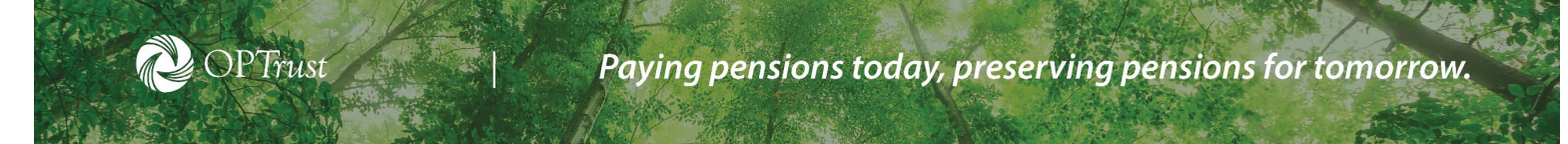

8. A pop-up window opens: **Save a Copy of Your Document.** Click on **Download** and open the downloaded form.

| Donel Select Finish to send the completed document.                                                                                                    |                                                                                                    | COMPLETE OTHER ACTIONS |
|----------------------------------------------------------------------------------------------------|----------------------------------------------------------------------------------------------------|------------------------|
|                                                                                                    | Save a Copy of Your Document                                                                                                    |                        |
| Lonsent:<br>a. to receive communicat<br>specifically request the<br>mapper forms and<br>apper forms and<br>b. to the collection and u<br>may request from neu-<br>Click Download<br>TO BE COMPLETED BY THE E | Your document has been signed         If you would like a copy for your records, select Download or Print and save.         If you would like a copy for your records, select Download or Print and save.           DOWNLOAD         PRINT         CLOSE |                        |
| C – Employment Infor                                                                                                    | mation                                                                                                    |                        |
| Employment  Full Time Type: Seasonal                                                                                                    | ) Part Time Plan Membership Date (Day Month-Year) Continuous Engloyment Date (Day Month-Year)<br>) Fixed-term contract 01/01/2020 01/01/2020                                                                                                    |                        |
| Ministry of Educa                                                                                                    | ation 🔄 Former Member                                                                                                    |                        |

### For Chrome users:

|                                                                         | Your PDF is being generated. If you have your throuser set to save PDF files, you may close this window after the file has downloaded. |  |
|-------------------------------------------------------------------------|----------------------------------------------------------------------------------------------------|--|
|                                                                         |                                                                                                    |  |
|                                                                         |                                                                                                    |  |
| Step 10<br>Download initi appear here<br>Open ance Download is complete |                                                                                                    |  |

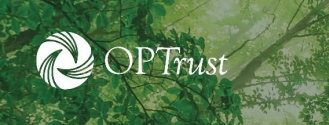

Paying pensions today, preserving pensions for tomorrow.

## For Internet Explorer and Edge Users:

| Your PDF is being generated. If you have your browser set to save PDF fil<br>close this window after the file has downloaded. | es, you may                                        |   |
|----------------------------------------------------------------------------------------------------|----------------------------------------------------|---|
|                                                                                                    |                                                    |   |
|                                                                                                    |                                                    |   |
|                                                                                                    | Step 10:<br>Download will appear<br>here: Old&Open |   |
| De you want to open or save (1012)-joey-joey@joey.com-OPTrust-Termination.pdf (314 KB) from ca.docusign.net?                  | Open Save   Cancel                                 | × |

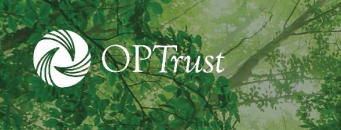

#### **For FireFox users:**

| CLOSE                                                                      |
|----------------------------------------------------------------------------|
|                                                                            |
| Opening (1012)-joey-joey@joey.com-OPTrust-Termination.pdf X                |
| You have chosen to open:                                                   |
| (1912) jang jangdijang can Official (COUNTING)                             |
| which is: Adobe Acrobat Document (315 KB)<br>from: https://ca.docusign.net |
| What should Firefox do with this file?                                     |
| Adobe Acrobet Reader DC (default)     Save File                            |
| Do this <u>a</u> utomatically for files like this from now on.             |
|                                                                            |

9. Save the form locally.

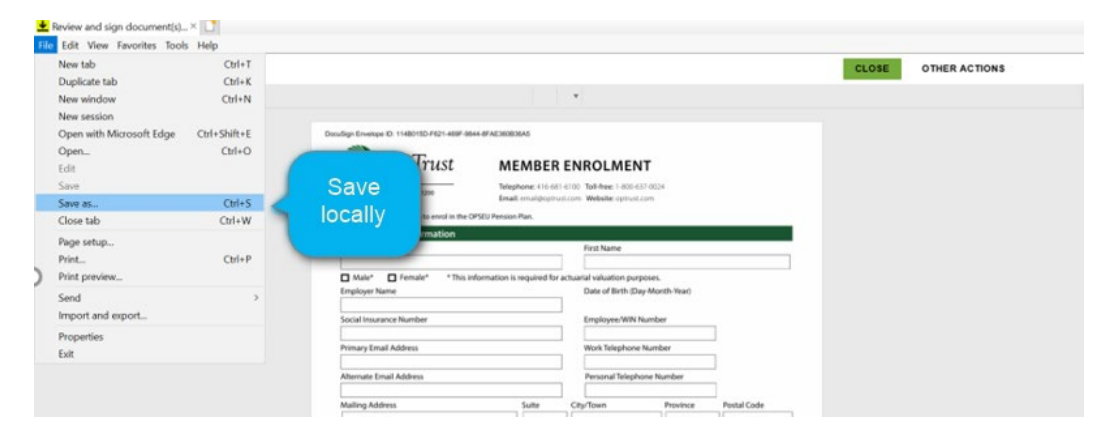

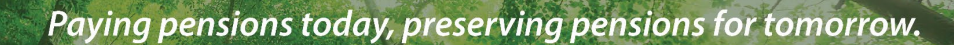

- 10. If you selected **Transfer Form**, **Termination Form** or **Notice of Unpaid Leave of Absence**, compose a new **secure message** through *Online Services*.
  - **Reference #** (Mandatory) This is automatically populated.
  - Mailbox (Mandatory) This is automatically selected.

OPTrust

- **Topic** (Mandatory) Select the appropriate topic based on the form you are submitting from the drop-down menu.
- **Employee ID** (Optional) Add the member's employee number.
- **Content** (Mandatory) Input any information to be included with the electronic form submission.
- Drag and Drop or Choose File (Mandatory) Attach the completed and signed form.

| B Welcome Joseph                          | New Secure  | Message         |                                            |                           |               |                |
|-------------------------------------------|-------------|-----------------|--------------------------------------------|---------------------------|---------------|----------------|
|                                           | Reference # | 386217          |                                            |                           |               |                |
| MAIN MENU                                 | Mailbox*    | -d lares        | Conversion (ALCO/ME)                       |                           |               | •              |
| 😤 Home                                    | Торіс*      | Termination     | Based on the F<br>the appropria            | iorm, select<br>ate Topic |               | •              |
| Secure Messages                           | Employee ID | -               |                                            |                           |               | +              |
| 💼 File Upload                             |             |                 | Add Member                                 |                           |               |                |
| E Activity                                |             |                 | Employee #                                 |                           |               |                |
| Resources                                 | Content*    | This is a test  |                                            |                           |               |                |
| Pension Terms                             |             |                 |                                            |                           |               |                |
| Tutorials and Videos                      |             |                 | Attach                                     |                           |               |                |
| Attend an employer<br>information session |             |                 | Completed Form                             |                           |               | h              |
|                                           | D           | rag and drop or | hoose File                                 |                           |               |                |
|                                           |             |                 | DocuSignTermination-of-Membersi<br>(8).pdf | hip-(OPTrust              | 0.33 MB       | tî.            |
|                                           |             |                 |                                            |                           | Delete 🔯 Save | ✓ Send Message |

When you've completed the above for the new secure message, click on **Send Message**.

- 11. If you selected **Membership Enrolment forms**, you need to wait for the Employee to fill in their section of the form before being able to submit it (see Step 2) and you will be automatically notified via email when the Employee has completed their section:
  - Employee clicks on **Review Document** from their email to open the form.

|   | (1005)-Jon E. Member-                                | E. Member- @gmail.com-OPTrust-Membership-Enrolmer<br>∞ ×                    |                          |   |   |   |  |
|---|------------------------------------------------------|-----------------------------------------------------------------------------|--------------------------|---|---|---|--|
| • | OPSEU Pension Plan Trust Fund via DocuSig<br>to me * | <b>In</b> <dse@camail.docusign.net></dse@camail.docusign.net>               | 1:58 PM (20 minutes ago) | ☆ | * | : |  |
|   | OPTrus                                               | st<br>ion Plan Trust Fund sent you a document t<br>sign.<br>REVIEW DOCUMENT | to review and            |   |   |   |  |

- Employee is prompted to read the **Electronic Record and Signature Disclosure** and they must click on **the box** indicating **I agree to use electronic records and signatures** prior to gaining access to the electronic form.
- Employee clicks on **Continue**.

OPTrust

| Please review and co<br>OPSEU Pension Plan Trus<br>OPSEU Pension Plan Trus<br>(1005)OPTrust-Membership-Epo<br>Please read the Electronic | ad<br>d                            |                      |                                                                                         | Once they<br>agreethey i<br>click "Coni  | Click I<br>need to<br>itnue" |                                      |
|----------------------------------------------------------------------------------------------------|------------------------------------|----------------------|-----------------------------------------------------------------------------------------|------------------------------------------|------------------------------|--------------------------------------|
| l agree to use electron                                                                                                    | he records and signatures.         | ation is required fo | r actuarial valuation purp<br>Date of Birth (Day<br>Employee/WIN Ni<br>Work Telephone N | oses.<br>-Month-Year)<br>umber<br>Number | )<br>]<br>]                  |                                      |
|                                                                                                    | Alternate Email Address            |                      | Personal Telepho                                                                        | one Number                               |                              |                                      |
|                                                                                                    | Mailing Address                    | Suite                | City/Town                                                                               | Province                                 | Postal Code                  |                                      |
|                                                                                                    | Spouse's Last Name (If applicable) | Spouse's F           | irst Name and Initial                                                                   | Spouse Date                              | of Birth (Day-Month-Year)    |                                      |
| Powered by <b>DocuSign</b>                                                                                                    | B – Consent and Simature           |                      | Change Li                                                                               | anguage - English (US)                   | ▼   Terms Of Use & Privacy ▼ | Copyright © 2020 DocuSign Inc.   V2R |

- Form is now accessible to the Employee and fillable.
- Employee fills in the **mandatory form fields highlighted with a red border** and any optional fields under the **Employee Section**.
- When the Employee is ready to sign, they click on **Sign**.
- Employee will select their signature (see Step 6).
- Employee will be brought back to the form. Once the form is electronically signed, they click on **Complete**.

|         |                                                                                                    | @ @ ±∗ @                                                                                                    | Complete                                                                                                    |  |
|---------|----------------------------------------------------------------------------------------------------|----------------------------------------------------------------------------------------------------|----------------------------------------------------------------------------------------------------|--|
|         | - · · · · · · · · · · · · · · · · · · ·                                                                                                    |                                                                                                    |                                                                                                    |  |
|         | Spouse's Last Name (if applicable)                                                                                                    | Spouse's First Name and Init                                                                                                    | al Spouse Date of Birth (Day-Month-Year)                                                                                                    |  |
|         | Member                                                                                                    | Jackie                                                                                                    | 15-Apr-1969                                                                                                    |  |
|         | B – Consent and Signature                                                                                                    |                                                                                                    |                                                                                                    |  |
|         | I consent:                                                                                                    |                                                                                                    |                                                                                                    |  |
|         | <ul> <li>a. to receive communications from OI<br/>I specifically request them. Lunders</li> </ul>                                                                                                    | PTrust electronically and understand t<br>tand that OPTrust will deliver persona                                                                                                    | hat I will not be provided with paper copies unless                                                                                                    |  |
| Sign    | mail if secure messaging is not avai                                                                                                    | lable I may instruct OPTrust at anytim                                                                                                    | e that I would prefer to receive communications in                                                                                                    |  |
| JULI    | and the second second sec | able. Thay instruct of trast at anythin                                                                                                    |                                                                                                    |  |
| Sign    | paper form; and<br>by to the collection and use by OPTrus                                                                                                    | t of all the information on this form at                                                                                                    | d all attachments and information that OPTrust                                                                                                    |  |
| Sign    | paper form; and<br>b. to the collection and use by OPTrus<br>may request from me or my employ                                                                                                    | t of all the information on this form an<br>yer, or that I may provide to OPTrust, i                                                                                                    | d all attachments and information that OPTrust<br>conjunction with my participation in the                                                                                                    |  |
| Sign    | paper form; and<br>b. to the collection and use by OPTrus<br>may request from me or my emplo<br>OPSEU Pension Plan. I also consent<br>administration parposes.                                                                                                    | it of all the information on this form ar<br>yer, or that I may provide to OPTrust, i<br>to OPTrust sharing my personal infor                                                                                                    | d all attachments and information that OPTrust<br>conjunction with my participation in the<br>nation with my employer(s) or others for plan                                                                                                    |  |
| FILL IN | paper form; and<br>b. to the collection and use by OPTrus<br>may request from me or my emplo<br>OPSEU Pension Plan. Laiso consent<br>administration-purposes.<br>Signature JW. E. Mumbur                                                                                                    | it of all the information on this form ar<br>yer, or that I may provide to OPTrust, i<br>to OPTrust sharing my personal inforr<br>Date (Day-                                                                                                    | d all attachments and information that OPTrust<br>conjunction with my participation in the<br>attion with my employer(s) or others for plan<br>Wonth-Year) 09/15/2020                                                                                                    |  |
| Fill IN | paper form; and<br>b. to the collection and use by OPTru:<br>may request from or my employ<br>OPSEU Pension Plan. Laiso consent<br>administration paperoses.<br>Signature                                                                                                    | st of all the information on this form an<br>ere, or that I may provide to OPTrust, i<br>to OPTrust sharing my personal inform<br>Date (Day-                                                                                                    | d all attachments and information that OPTrust<br>conjunction with my participation in the<br>ation with my employer(s) or others for plan<br>Month-Year)                                                                                                    |  |
| FILL IN | paper form; and<br>b. to the collection and use by OPTrum<br>may request from me or my emplo<br>OPSEU Pension Plan. I also consent<br>administration purpose.<br>Signature<br>U.M. C. Muchur<br>Instancements.<br>TO BE COMPLETED BY THE EMPLOYER                                                                                                    | is of all the information on this form an<br>eve, or that I may provide to OPTrust, i<br>to OPTrust sharing my personal inform<br>Date (Day-                                                                                                    | d all attachments and information that OPTrust<br>conjunction with my participation in the<br>nation with my employer(s) or others for plan<br>Wonth-Year)                                                                                                    |  |
| FILL IN | paper form; and<br>b. to the collection and use by OPTru<br>may request from me or my emplo<br>OPSEV Pension Plan Lalso consent<br>administration paraposes.<br>Signature Www.E.MLahLT<br>INTERCENTERS<br>TO BE COMPLETED BY THE EMPLOYER<br>C - Employment Information                                                                                                    | it of all the information on this form an<br>rec, or that I may provide to OPFrust, i<br>to OPFrust sharing my personal inform<br>Date (Day-                                                                                                    | d all attachments and information that OPTrust<br>conjunction with my participation in the<br>attorn with my employer(s) or others for plan<br>Month-Year) 09/15/2020                                                                                                    |  |
| FILL IN | paper form: and<br>b. to the collection and use by OPTrue<br>ary request from me or my emplo<br>OPSEV Pension Plann Labor consent<br>administrations paraposes.<br>Signature W. E. Museur<br>Management Plann Laboration<br>Employment Information<br>Employment Information                                                                                                    | t of all the information on this form an<br>even or that imay provide to OPFrust, in<br>to OPFrust sharing my personal inform<br>Date (Day-<br>Plan Membership Date (Day Month                                                                  | d all attachments and information that OPTrust<br>conjunction with my participation in the<br>attorn with my employer(s) or others for plan<br>Month-Year) 09/15/2020                                                                                                    |  |
| FILL IN | paper form; and<br>b. to the collection and use by OPTru<br>may request from me or my emplo<br>OPSU Pension Plan. I also consent<br>administration purposes.<br>Signature M. C. ALLART<br>TO BE COMPLETED BY THE EMPLOYER<br>C - Employment Information<br>Employment IN Full Time<br>Type: Seasonal I Fued term                                                                                                    | t of all the information on this form at<br>yer, or that I may provide to OPTrust, i<br>to OPTrust sharing my personal inforr<br>Date (Day-<br>Plan Membership Date (Day Month<br>contract 01/09/2020                                           | d all attachments and Information that OPTrust<br>conjunction with my participation in the<br>aution with my employer(s) or others for plan<br>Month-Year) 09/15/2020                                                                                                    |  |
| FILL IN | paper form: and<br>b. to the collection and use by OPTrum<br>may request from me or my employ<br>OPSEV Pension Phan. I also consent<br>administration purposes.<br>Signature U.W. & Muhrur<br>TO BE COMPLETED BY THE EMPLOYER<br>C = Employment Information<br>Employment I full Time Part Time<br>Type: Seasonal   Fixed-term t<br>Employer Name                                                                                                    | t of all the information on this form any<br>yer, or that I may provide to OPTrust, i<br>to OPTrust sharing my personal inforr<br>Date (Day-<br>Plan Membership Date (Day-<br>Plan Membership Date (Day-<br>Nontract 01/09/2020                 | d all attachments and information that OPTrust<br>sconjunction with my participation in the<br>mation with my employer(s) or others for plan<br>Wonth-Yeari<br>09/15/2020                                                                                                    |  |
| Fill IN | paper form: and<br>b. to the collection and use by OPTrum<br>may request from me or my employ<br>OPSEV Pension Plan. Lalso consent<br>administration purposes.<br>Signature W. E. McMutur<br>                                                                                                    | te of all the information on this form an<br>yet, or that I may provide to OPTrust, i<br>to OPTrust sharing my personal inform<br>to OPTrust sharing my personal inform<br>Date (Day-<br>Plan Membership Date (Day-Month<br>contract 01/09/2020 | d all attachments and information that OPTrust<br>conjunction with my participation in the<br>ation with my employer(s) or others for plan<br>Month-Year) 09/15/2020<br>Near Continuous Employment Date (Day Month Year)<br>03/03/2020<br>Former Member                                                                                                    |  |
| Fill IN | paper form: and<br>b. to the collection and use by OPTrumary request from me or my employ<br>OPSEU Pension Plan. I also consent<br>administration purposes.<br>Signature Jw. E. Museur<br>TO BE COMPLETED BY THE EMPLOYER<br>C - Employment Information<br>Employment S Full line   Part Time<br>Type: Seasonal   Fied term of<br>Employer Name<br>Ministry of Education<br>Employer Contact Name                                                                                                    | t of all the information on this form an<br>rec, or that I may provide to OPfrust, i<br>to OPfrust sharing my personal inform<br>Date (Day-<br>Plan Membership Date (Day-<br>Nontract 01/09/2020                                                | d all attachments and information that OPTrust<br>is conjunction with my participation in the<br>aution with my employer(s) or others for plan<br>Month-Year) 09/15/2020<br>(ear) Continuous Employment Date (Day Month-Year)<br>03/03/2020<br>Continuous Employment Date (Day Month-Year)<br>03/03/2020<br>Continuous Employment Date (Day Month-Year)<br>03/03/2020<br>Continuous Employment Date (Day Month-Year)<br>03/03/2020<br>Continuous Employment Date (Day Month-Year)<br>03/03/2020 |  |

• Employee has the option to download a copy of the form (see Steps 8 and 9) or if they do not want to download a copy of the form, they just click on **Complete**.

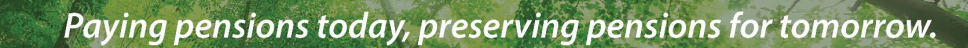

• Once the Employee downloads/completes the form, they will automatically receive an email with a copy of the form: **View Completed Document**.

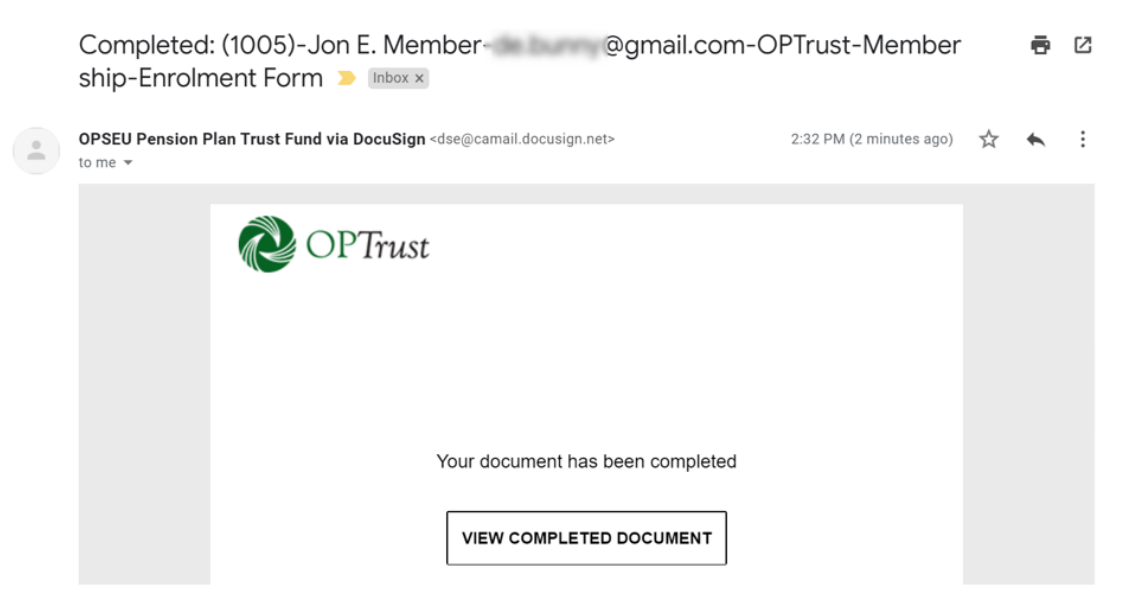

- 12. Once the Employee has completed their portion of the form, the Employer will automatically be notified via email:
  - Click on View Completed Document to open the form.

OPTrust

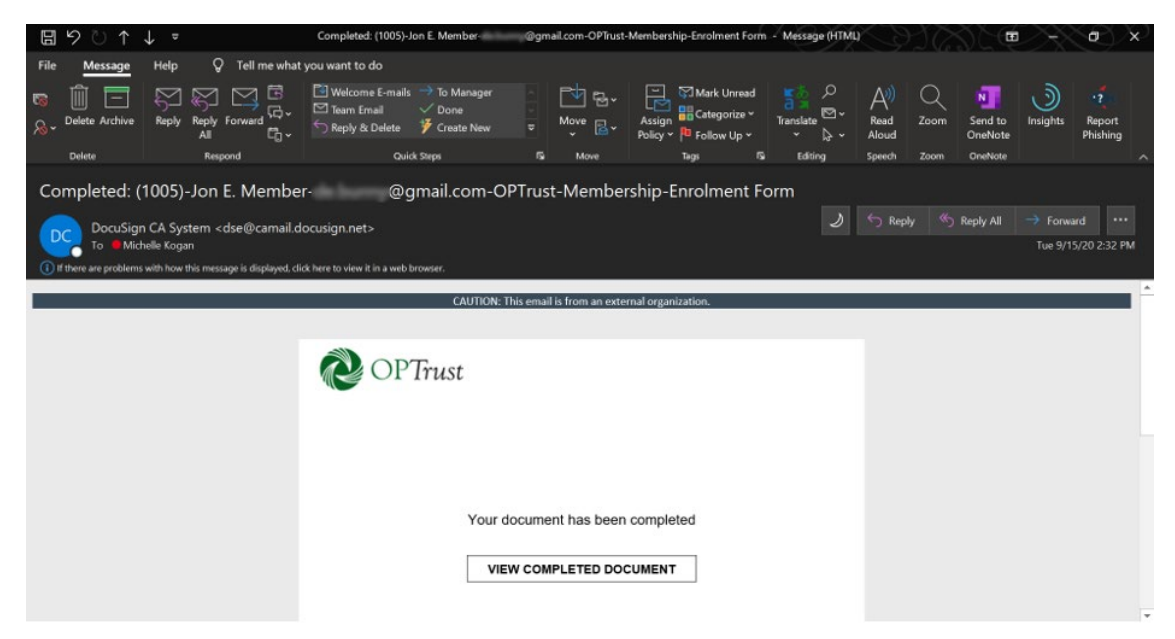

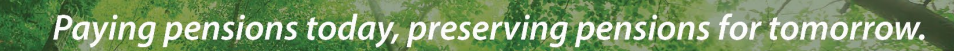

• Download the form and compose a new **secure message** through *Online Services* (see Step 10: Transfer Form, Termination Form or Notice of Unpaid Leave of Absence).

OPTrust

| O This site isn't secur                                         | re 👱 Review and sign doc                                                 | ument(s) × 📑                                                                                                    |                                                                                   |                                                                                                    |                                                                   |                                                                             |  |  |
|-----------------------------------------------------------------|--------------------------------------------------------------------------|----------------------------------------------------------------------------------------------------|-----------------------------------------------------------------------------------|----------------------------------------------------------------------------------------------------|-------------------------------------------------------------------|-----------------------------------------------------------------------------|--|--|
| File Edit View Fav                                              | orites Tools Help                                                        |                                                                                                    |                                                                                   |                                                                                                    |                                                                   |                                                                             |  |  |
| Select continue to be redirected to perweb-uat-web perweb local |                                                                          |                                                                                                    |                                                                                   |                                                                                                    | CONTINUE                                                          | OTHER ACTIONS                                                               |  |  |
|                                                                 | You may need<br>to click the<br>down arrow to<br>view Download<br>button | Dendige Enverse D. AC (2018) 2017<br>PERSE<br>Access of the second second se | AFFEF554F4C2<br>MEMBEL<br>Telephone: 416-6<br>Email: emailoppe<br>J Pension Plan. | RENROLMEN<br>81-6100 Tall-free: 1-800-63<br>91-6100 Tall-free: 1-800-63<br>Pirst Name                         | <b>T</b><br>17-0024<br>Som                                        |                                                                             |  |  |
| >                                                               |                                                                          | Male' Q Female' 'This inform<br>Employer Name<br>Ministry of Education<br>Social Invariance Number<br>111111111<br>Primary Email Address<br>Ijohnember@Antario.ca                                                                                                    | nation is required fo                                                             | v actuarial valuation purp<br>Date of Birth (Day<br>01-11-1972<br>Employee/WIN N<br>1111111<br>Work Telephone | ioses.<br>y-Month-Year)<br>lumber<br>Number                       |                                                                             |  |  |
|                                                                 |                                                                          | Alternate Email Address                                                                                                    |                                                                                   | Personal Telepho<br>416681616                                                                                 | one Number<br>1                                                   |                                                                             |  |  |
|                                                                 |                                                                          | Mailing Address                                                                                                    | Suite                                                                             | City/Town                                                                                                    | Province                                                          | Postal Code                                                                 |  |  |
|                                                                 |                                                                          | Any St.<br>Spouse's Last Name (if applicable)<br>Member                                                                                                    | Spouse's I<br>Jackie                                                              | irst Name and Initial                                                                                         | Spouse Date<br>15-04-19                                           | of Birth (Day-Month-Year)<br>69                                             |  |  |
|                                                                 |                                                                          | B – Consent and Signature<br>I consent:<br>a. to receive communications from OP<br>I specifically request them. Lunderst<br>mail if secure messaging is not avail<br>owner form: and                                                                                                    | Trust electronically<br>land that OPTrust w<br>able. I may instruct               | and understand that I wil<br>ill deliver personal inform<br>OPTrust at anytime that I                         | Il not be provided v<br>nation using secure<br>would prefer to re | with paper copies unless<br>messaging or regular<br>ceive communications in |  |  |

If you have any questions or need assistance, please reach out to us at (416) 681-6100 or toll free at 1-800-637-0024. You can also send us an email to <u>employerservice@optrust.com</u>.